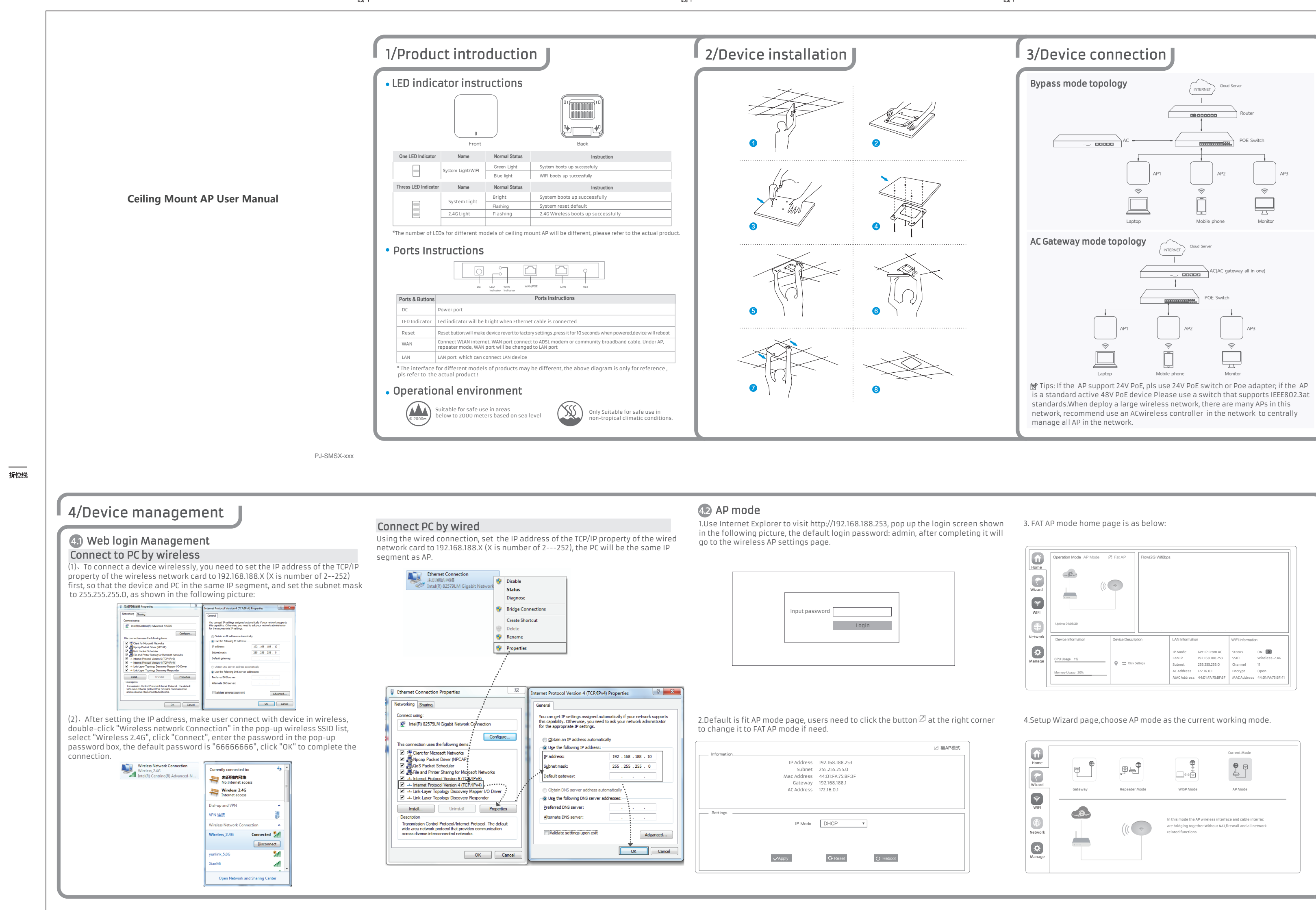

\_\_\_\_\_

| Operation Mode AP Mode                                | Flow(2G Wifi)bp    | 5               |                                        |                                   |                            |
|-------------------------------------------------------|--------------------|-----------------|----------------------------------------|-----------------------------------|----------------------------|
|                                                       | *                  |                 |                                        |                                   |                            |
|                                                       |                    |                 |                                        |                                   |                            |
|                                                       |                    |                 |                                        |                                   |                            |
| Uptime 01:05:39                                       |                    |                 |                                        |                                   |                            |
| Uptime 01:05:39<br>Device Information                 | Device Description | LAN Information |                                        | WIFI Informatio                   | <br>n                      |
| Uptime 01:05:39<br>Device Information<br>CPU Usage 1% | Device Description | LAN Information | n<br>Get IP From AC<br>192.168.188.253 | WIFI Informatio<br>Status<br>SSID | n<br>ON D<br>Wireless-2.4G |

|    |                   |            | ⊘ 瘦AP模式 |   |
|----|-------------------|------------|---------|---|
| ss | 192.168.188.253   |            |         |   |
| et | 255.255.255.0     |            |         |   |
| SS | 44:D1:FA:75:BF:3F |            |         |   |
| ay | 192.168.188.1     |            |         |   |
| SS | 172.16.0.1        |            |         |   |
|    |                   |            |         |   |
|    |                   |            |         |   |
|    |                   |            |         |   |
|    |                   | -          |         |   |
| je | DHCP              |            |         |   |
|    |                   |            |         |   |
|    |                   |            |         |   |
|    |                   |            |         |   |
|    | A Report          | (1) Rehaat |         |   |
|    | C. Neder          |            |         |   |
|    |                   |            |         | J |
|    |                   |            |         |   |
|    |                   |            |         |   |

| Home    |         | ₽4 <sup>®</sup> | (<br>↓<br>↓<br>↓<br>↓<br>↓<br>↓<br>↓<br>↓<br>↓<br>↓<br>↓<br>↓<br>↓               |                                                                     |
|---------|---------|-----------------|----------------------------------------------------------------------------------|---------------------------------------------------------------------|
| Wizard  | Gateway | Repeater Mode   | WISP Mode                                                                        | AP Mode                                                             |
| Network | e       |                 | In this mode the AP wireles<br>are bridging together.Witho<br>related functions. | s interface and cable interfac<br>out NAT, firewall and all network |

5.In AP setup page, choose "Get IP from AC" in connection type, choose next step. 43 Internet setup and Status AP Mode IP settings: After the configuration is completed, the wireless AP will restart and (1)\_\_\_\_\_ previous router via a wireless AP for wireless Internet access. LAN Settings View status: Manually set an fix IP address for your computer to 192.168.188.X (X is IP Mode Get IP From AC status, as shown in the following picture. Static IP Get IP From AC Get IP From Gateway Next 6. In Wifi setup page,set up as the picture shows below: AP Mode 2G WIFI Setting Wifi Status 🛛 💭 SSID Wireless2.4G Hide your SSID? Channel 20M 🔻 Auto 👻 Encrypt Open 🔹 Timing 1 Day 🗸 🌑 Back Next 44 Configuration Management 7.Setup completed Users can backup, reboot and reset to factory default settings through device management menu options, together with modify the WEB login password, AP Mode upgrade firmware, time synchronization and system log statistics and other functional settings. \_\_\_\_(2) \_\_\_\_ (1)\_\_\_\_\_ Have completed your configuration \_\_\_\_\_ 折位线 5/Use mobile phone to login 5 Use mobile phone to login Mobile phone login page of AP (login password is admin) • When mobile phone connect to AP through wireless, need to configure static IP as below step \_\_\_•• o \_\_\_•• a \_\_\_•• o \_\_\_•• o \_\_\_•• o )●♥ಔ≣≡₿≟ %□■ king Mode: Super WDS running time Gateway 192.168.82 ink speed 400M IP address fe80:528f:4cff:fef5:7bd6 192.168.82.199 IP SETTINGS Static Subnet mask 255.255.255.0 Super Intelligent 192.168.82.1 IP address 192.168.188.7 Gateway 192.168.188.253 prefix length 24 BDCOM-0000 BRCE 2.4G Login BV\_2\_4G-200 Modify network Forget network BV\_5\_8G-200  $\bigcirc$ 1 . And roid system setup steps (1). How to set static IP for Android system mobile phone Open the phone click "settings", choose "WLAN", find and long press the SSID, Click "settings", choose "WLAN", click exclamation mark () after connect wireless in AC is used to control FAT AP, the model prefixed in FAC or BW is used to control FIT AP pop-up menu select "Static IP", set an static IP 192.168.188.X (X can not be 253 or signal successfully, setup the static IP 192.168.188.X (X can not be 253 or 252) for 252) (the static IP should be same IP segment in AP) for mobile phone, then input mobile phone, then input gateway IP, subnet mask and DNS, please note: the static the right Gateway IP, network mask and domain name.

enter the working status you set. Then change the IP address of your computer to automaticacquisition, computer and other wireless devices can connect to the

number of 2-252) , access into wireless AP IP address, login to view management

| Home<br>Wizard | Operation Mode AP Mode             | Fat AP     Flow(26 W     776     776     776     776     776     776     776     776     776     776     776     776     776     776     776     776     776     776     776     776     776     776     776     776     776     776     776     776     776     776     776     776     776     776     776     776     776     776     776     776     776     776     776     776     776     776     776     776     776     776     776     776     776     776     776     776     776     776     776     776     776     776     776     776     776     776     776     776     776     776     776     776     776     776     776     776     776     776     776     776     776     776     776     776     776     776     776     776     776     776     776     776     776     776     776     776     776     776     776     776     776     776     776     776     776     776     776     776     776     776     776     776     776     776     776     776     776     776     776     776     776     776     776     776     776     776     776     776     776     776     776     776     776     776     776     776     776     776     776     776     776     776     776     776     776     776     776     776     776     776     776     776     776     776     776     776     776     776     776     776     776     776     776     776     776     776     776     776     776     776     776     776     776     776     776     776     776     776     776     776     776     776     776     776     776     776     776     776     776     776     776     776     776     776     776     776     776     776     776     776     776     776     776     776     776     776     776     776     776     776     776     776     776     776     776     776     776     776     776     776     776     776     776     776     776     776     776     776     776     776     776     776     776     776     776     776     776     776     776     776     776     776     776     776     776     776     776     776     776     776     776     776 | Flow(26 Wiff) bps         AP Down Stream         AP Up Stream           200 |                 |       |  |  |
|----------------|------------------------------------|----------------------------------------------------------------------------------------------------|-----------------------------------------------------------------------------|-----------------|-------|--|--|
|                | Uptime 01:05:39                    | 0<br>14.3630                                                                                                    | H3635 H3640 H3645 H3650                                                     | 143655 143      | 17:00 |  |  |
| Network        | Uptime 01:05:39 Device Information | Device Description                                                                                                    | 143635 143640 143645 143650                                                 | WIFI Informatio | n     |  |  |

| Home    | Configure | Reboot     | Modify Password | Upgrade        | Time             | Log                 |
|---------|-----------|------------|-----------------|----------------|------------------|---------------------|
| Wizard  | Configure | -          |                 |                |                  |                     |
| <b></b> | Bac       | kup        | Save the config | uration file t | o your compute   | 21                  |
| WIFI    | Res       | tore       | Select          |                |                  |                     |
| Network | Res       | et Default | Restore the fac | tory default s | settings ,please | e press this button |
| Manage  |           |            |                 |                |                  |                     |

## 4.5 Wireless testing

1.Use Laptop or mobile phone to test whether the wireless network can surf the Internet: click wireless network 📲, select the wireless SSID, enter the password, test whether you can surf the Internet.

2.Check the status of the wireless network connection, signal quality, signal speed, transmission and data rate: click on the details, check if the IP address and DNS server address, etc., obtained correctly, confirm that the device is working properly.

| eneral                       |                    | Network Connection Details |                                      |
|------------------------------|--------------------|----------------------------|--------------------------------------|
| Connection                   |                    | Property                   | Value                                |
| IPv4 Connectivity:           | Internet           | Connection-specific DN     |                                      |
| IPv6 Connectivity:           | No Internet access | Description                | Intel(R) Centrino(R) Advanced-N 6205 |
| Media State:                 | Enabled            | Physical Address           | 8C-70-5A-9D-6B-3C                    |
| SSID:                        | Wireless_2.4G      | DHCP Enabled               | Yes                                  |
| Duration:                    | 00:39:29           | IPv4 Address               | 192.168.82.58                        |
| Speed:                       | 130.0 Mbps         | IPv4 Subnet Mask           | 255.255.254.0                        |
| Signal Quality               | - 11               | Lease Obtained             | 2019年3月18日 17:27:21                  |
| signal Quarty.               |                    | Lease Expires              | 2019年3月18日 18:59:06                  |
| Details                      |                    | IPv4 Default Gateway       | 192.168.82.1                         |
|                              |                    | IPv4 DHCP Server           | 192.168.82.1                         |
| Activity                     |                    | IPv4 DNS Servers           | 114.114.114.114                      |
| Sent — 📕                     | - Received         | IPv4 WINS Server           | 192.168.82.1                         |
| Puters 4 741 200             | 171 096 149        | NetBIOS over Topip En      | Yes                                  |
| oyues. 4,742,000             | 27 2, 500, 240     | Link-local IPv6 Address    | fe80::7566:c003:25fc:be80%13         |
|                              |                    | IPv6 Default Gateway       |                                      |
| 😵 Properties 🛛 😵 Disable 🖉 D | liagnose           | IPv6 DNS Server            |                                      |
|                              |                    |                            |                                      |

# 4.6 Other mode

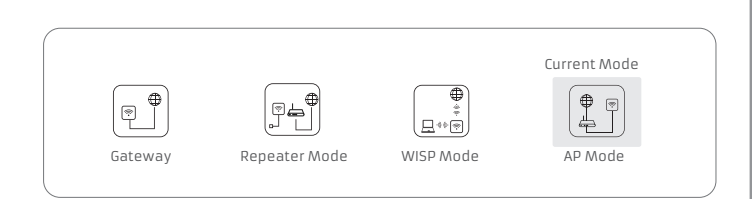

### Gateway Mode

Realize router function, WAN port connect with modem (ADSL cat or Fiber cat) to dial-up, or WAN port dynamic, static IP address to surf the internet.

Repeater mode Enables wireless bridge and forwarding without compatible matching with the upper device.

## WISP Mode

Wireless ISP clients connect to the wireless base station by wireless, to achieve local LAN sharing.

### AP mode

Under this mode, NAT, DHCP, firewall, and all WAN related functions are turned off, all wireless and wired interfaces are bridged together, no distinguishing between LAN and WAN.

## Operation mode setup

Based on the Quick Setup Wizard for each mode shown in the above picture, Set the parameters and options that user needs, and click Next step until the settings for each operation mode are completed .

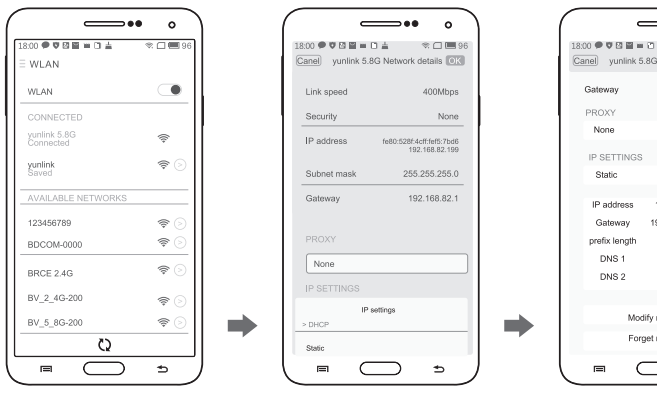

Ô Ô Ô 1000 \* 58.54 8-7 9 355 tings Wi-Fi ∞+回刷适 中 18.54 ● 17 Back Configure IPv4 Settings  $(\Box)$ 

②. IOS system setup steps

### 2. How to set static IP for IOS system mobile phone

IP should be in the same IP segment of AP

# Common Problem and Solution

### Q1: Forget login name and password ?

Al: Reset to factory default: press the reset button for 10 seconds and release it , the device willreboot and revert to factory default settings

## Q2: Can not Login wireless AP management through WEB page ?

A2: 1.Check if PC with static IP and if this IP is in the same IP segment of AP, make sure not setto other IP range. 2.Reset AP and re-connect to AP.

3.Make sure wireless AP IP address is 192.168.188.253 and not occupied by other

devices.

4.Check if there is something wrong with PC and Ethernet cable , recommend to use CAT 5 Unshielded Twisted cable .

# Q3: Forget wireless network password ?

A3: 1.Connect AP by wired ,login WEB management page-click wireless settings- basic settings-password-set a new password for wireless network. 2.Reset it , the default password is 666666666.

## Q4: Can not get IP Address ?

A4: 1.Under gateway and WISP mode, check if DHCP server is on 2.Under repeater and AP mode, check if upper network connection is normal ,or if LAN network DHCP server is working well .

## Q5: How to change FIT AP to FAT AP ?

A5: Switch FAT and FIT mode by clicking the button 🖄 at right corner ,then device will reboot. Afterrebooting, please clear cookie and then NOTE:Once the device is switched to FAT AP mode ,FAC controller will not be able to manage &control it .

## Q6: AC device list can not get AP devices ?

A6: The mode for AC controller and AP are different, AC controller with model prefixed

\*This manual is only used for instructions and provide an accurate as we c but can not make sure all the information in this manual is correct. This manual may updated because of the products upgrade, we have the right to revise the manual without any no

# FCC Warnning:

This equipment has been tested and found to comply with the limits for a Class B digital device, pursuant to part 15 of the FCC Rules. These limits are designed to provide reasonable protection against harmful interference in a residential installation. This equipment generates, uses and can radiate radio frequency energy and, if not installed and used in accordance with the instructions, may cause harmful interference to radio communications. However, there is no guarantee that interference will not occur in a particular installation. If this equipment does cause harmful interference to radio or television reception, which can be determined by turning the equipment off and on, the user is encouraged to try to correct the interference by one or more of the following measures:

• Reorient or relocate the receiving antenna.

• Increase the separation between the equipment and receiver.

• Connect the equipment into an outlet on a circuit different from that to which the receiver is connected.

• Consult the dealer or an experienced radio/TV technician for help.

Caution: Any changes or modifications to this device not explicitly approved by manufacturer could void your authority to operate this equipment.

This device complies with part 15 of the FCC Rules. Operation is subject to the following two conditions:

This device may not cause harmful interference, and (2) this device must accept any interference received, including interference that may cause undesired operation.

This equipment complies with FCC radiation exposure limits set forth for an uncontrolled environment. This equipment should be installed and operated with minimum distance 20cm between the radiator and your body.